## Instructivo para rendir tu evaluación en línea

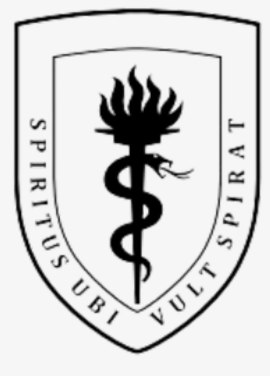

#### UNIVERSIDAD PERUANA CAYETANO HEREDIA

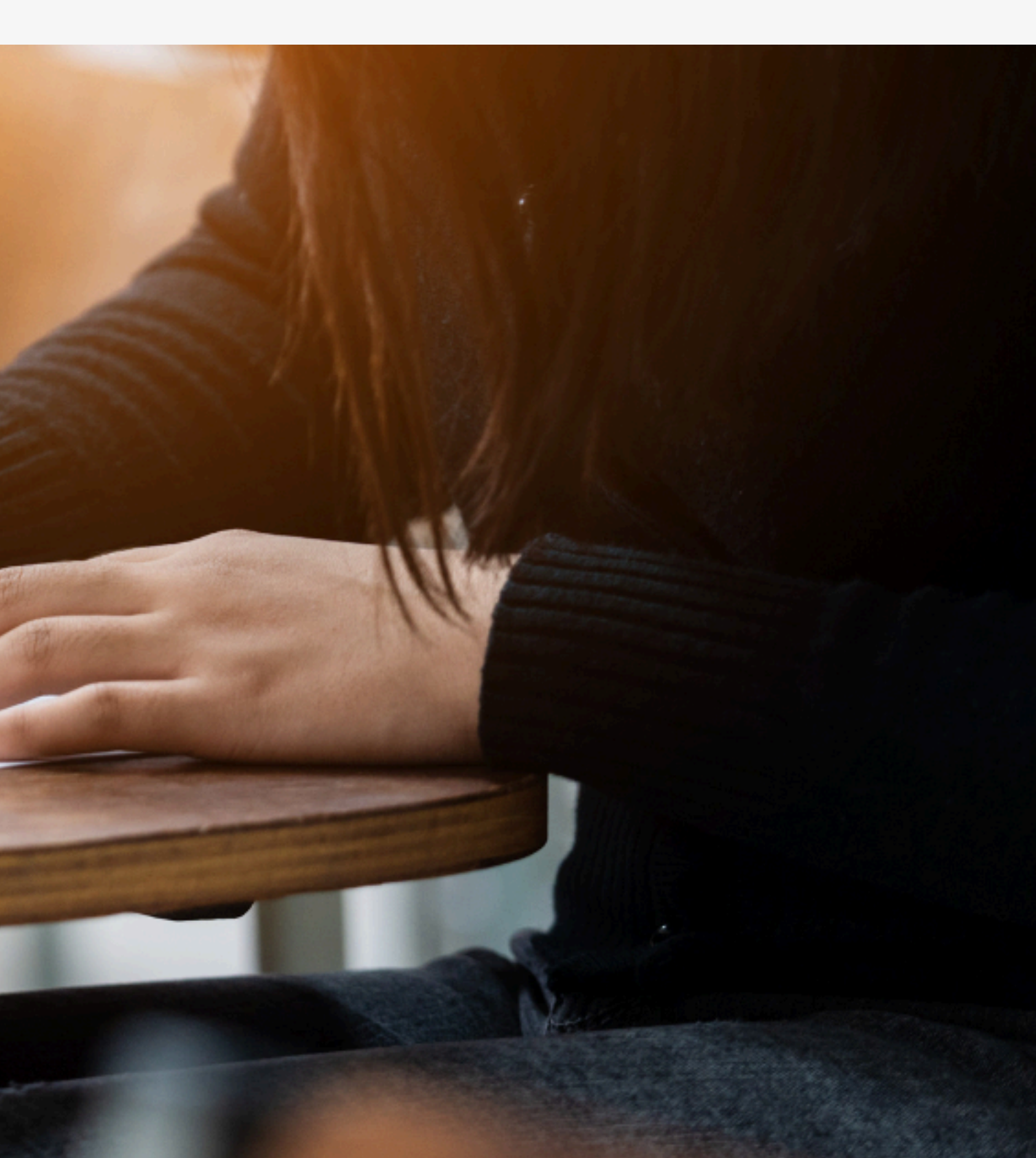

# Introducción

El presente documento está dirigido a los postulantes que van a rendir la evaluación en línea por la modalidad Ingreso por Excelencia Académica el cual tiene como fin reconocer las fortalezas y debilidades académicas y así ofrecerles el programa de reforzamiento UPCH.

La modalidad Ingreso Por Excelencia Académica tiene Ingreso Directo por Evaluación Académica, por lo que no hay competencia por vacantes.

#### v. 07.02.25

# Introducción

Aquí encontrarás:

Información general sobre la estructura del examen (pag 5)
 La definición de las reglas de conductas y requisitos técnicos (pag 6- 13)
 La definición de las sanciones y causales de anulación (pag 14-17)
 Sistema de evaluación y función del Proctorizer (pag 18-30)

#### v. 07.02.25

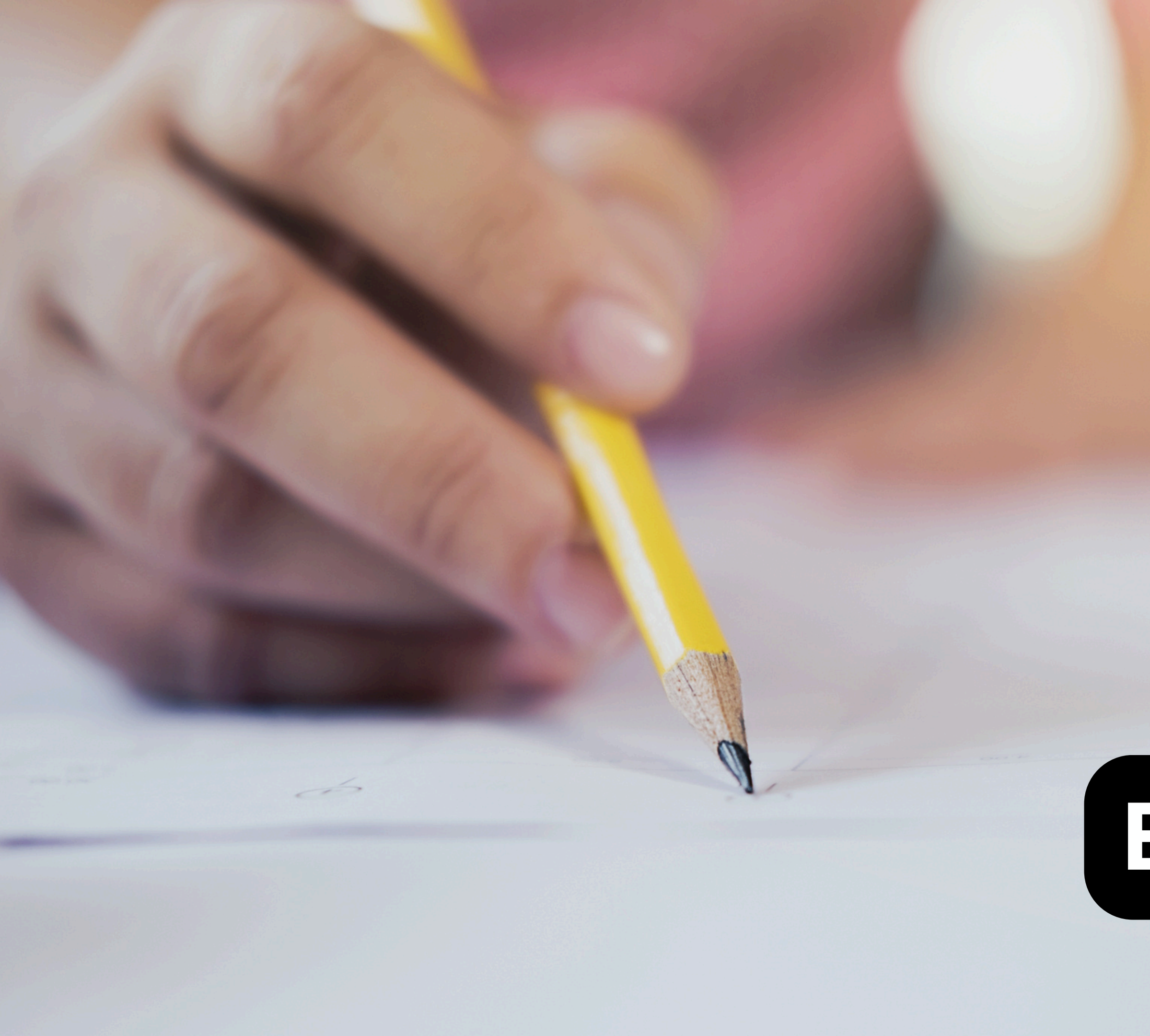

# Evaluación

## Estructura de la evaluación escrita

Prueba de Aptitud Académica **60 preguntas** 

- Aptitud Verbal: 25
- Cultura y Sociedad: 10
- Aptitud Matemática: 25

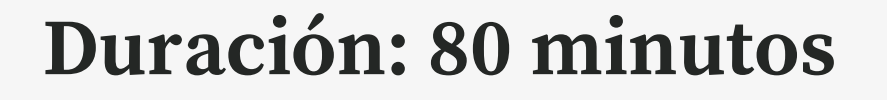

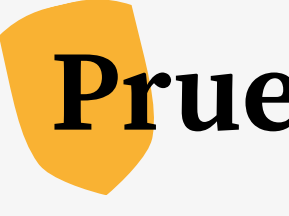

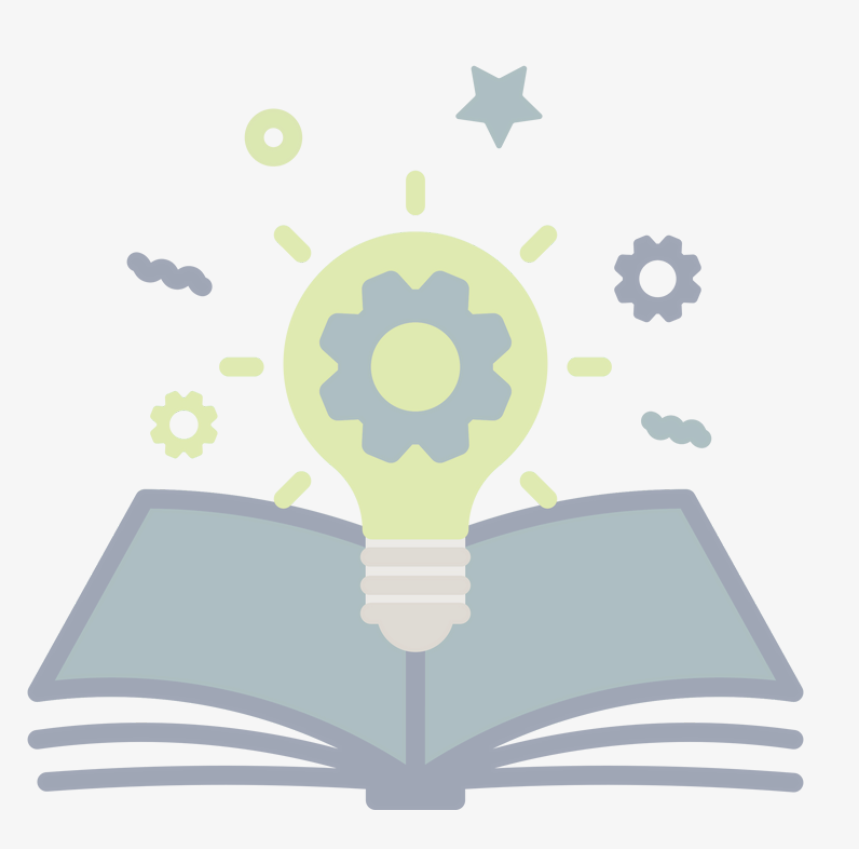

#### **Prueba de Conocimientos**

**70 preguntas** 

- Biología: 20
- Física: 15
- Matemáticas: 20
- Química: 15

Duración: 110 minutos

Empieza puntualmente a las 09:00 horas. De ingresar después de la hora mencionada, recuerde que tendrá menos tiempo en desarrollar su examen.

Se recomienda ingresar a la plataforma del examen 20 minutos antes del inicio de la prueba.

La duración del examen es de 200 minutos

Durante el examen, se registrará imágenes y capturas de pantalla de forma continua, por lo que debe permanecer obligatoriamente frente a la cámara el tiempo que dure la evaluación.

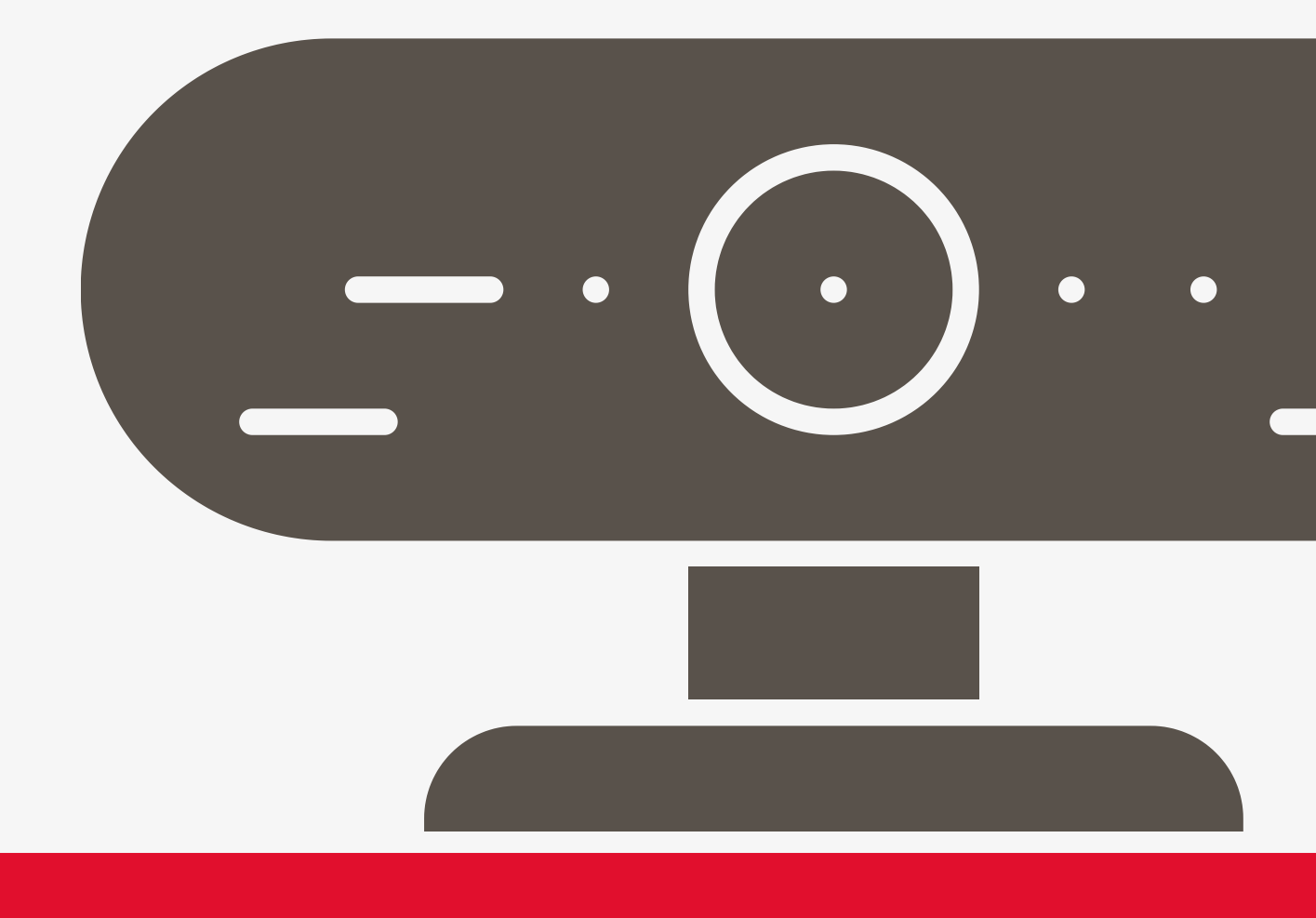

## Sobre las

## preguntas

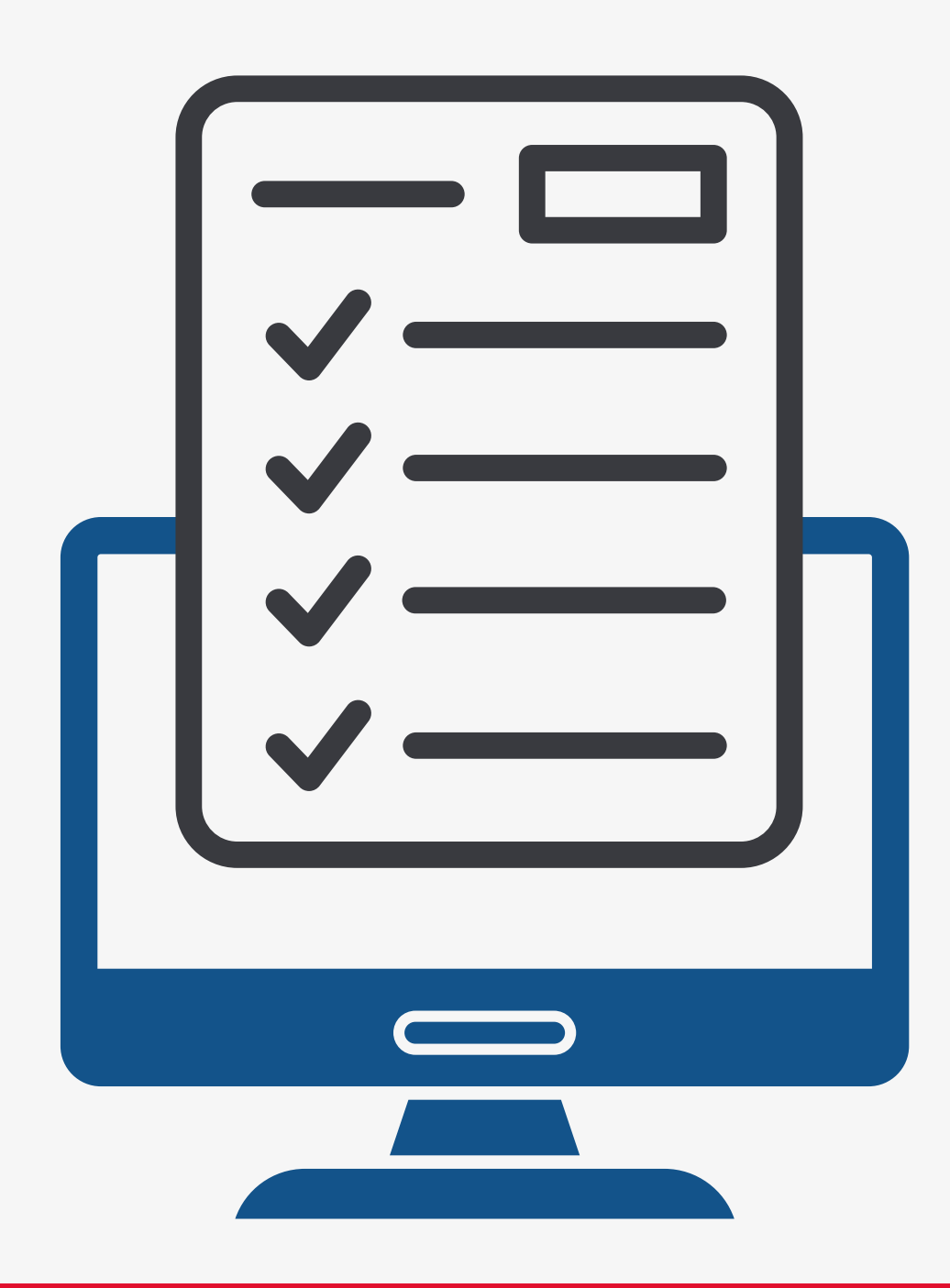

- Las preguntas se mostrarán por bloques.
- Cada bloque contiene 5 preguntas.
- Una vez que conteste las preguntas de un bloque, puede dar clic en "Siguiente Página" para pasar al siguiente bloque de preguntas.
- Tenga en cuenta que una vez que avance al siguiente bloque **no podrá regresar a los bloques anteriores.**
- No se absolverán consultas respecto al cuestionario del examen.
- La pregunta N°61 es una consulta para saber si el postulante requiere hacer uso de los servicios higiénicos; por tal motivo, no cuenta con puntaje.
- <u>No hay puntos en contra por respuesta incorrecta.</u>

## Requisitos para rendir el examen en línea

- cámara web, teclado y micrófono.
- mínimo mediante cable con el router.
- reconectarse y perderá el examen.

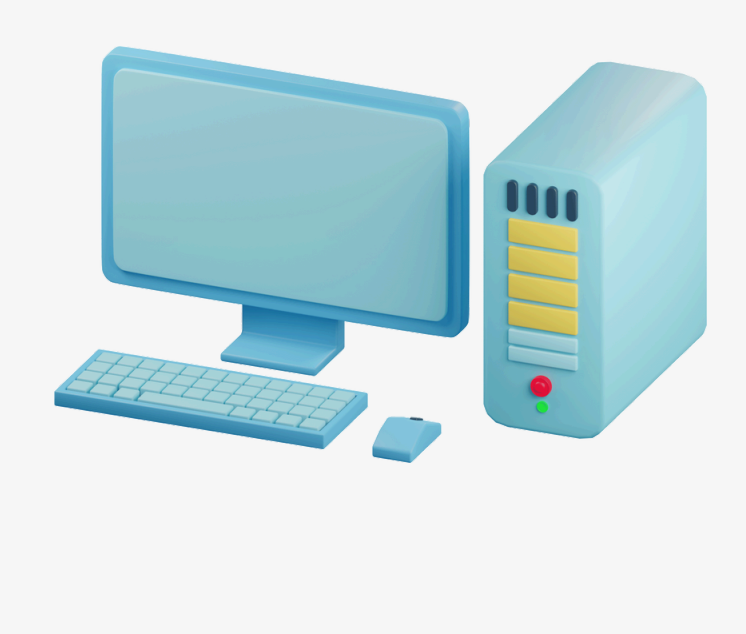

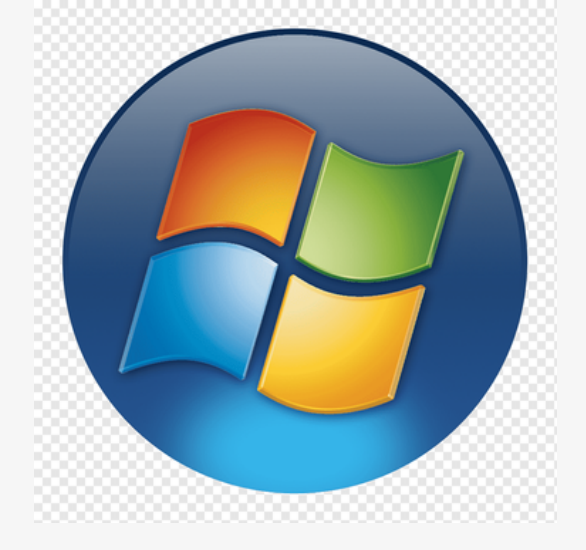

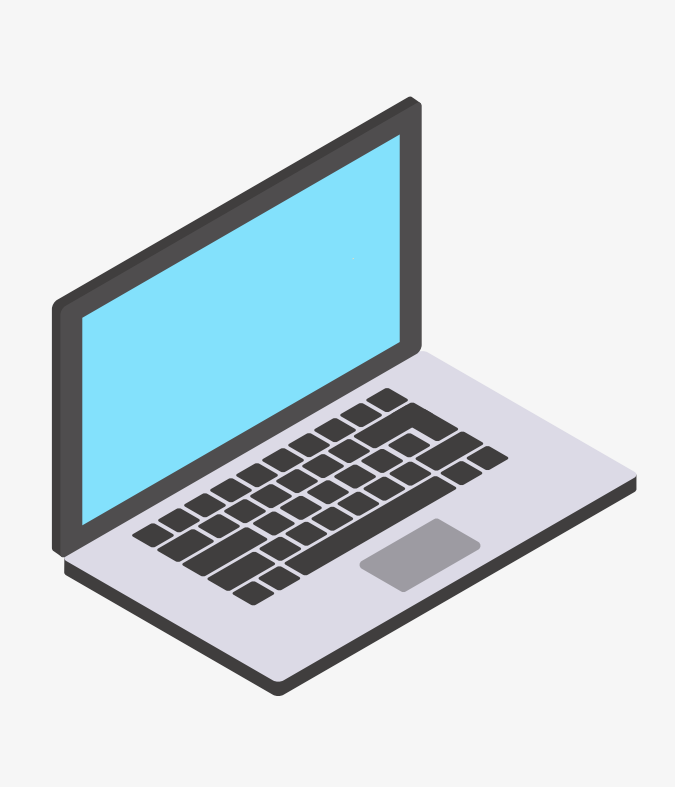

• Computadora de escritorio o Laptop, que cuente con

• Sistema Operativo Windows 10 o superior (32 o 64 bits).

• Conexión estable a internet (no datos móviles), 1 Mb de subida. Debe conectar su equipo

• Tenga en cuenta que, de perder su conexión, **no podrá** 

## Requisitos para rendir el examen en línea

- Navegador: Google Chrome, no usar otro navegador.
- Ambiente iluminado y cerrado donde rendirá la evaluación.
- Documento de identidad del postulante, original.
- Tener el cabello recogido con las orejas visibles.

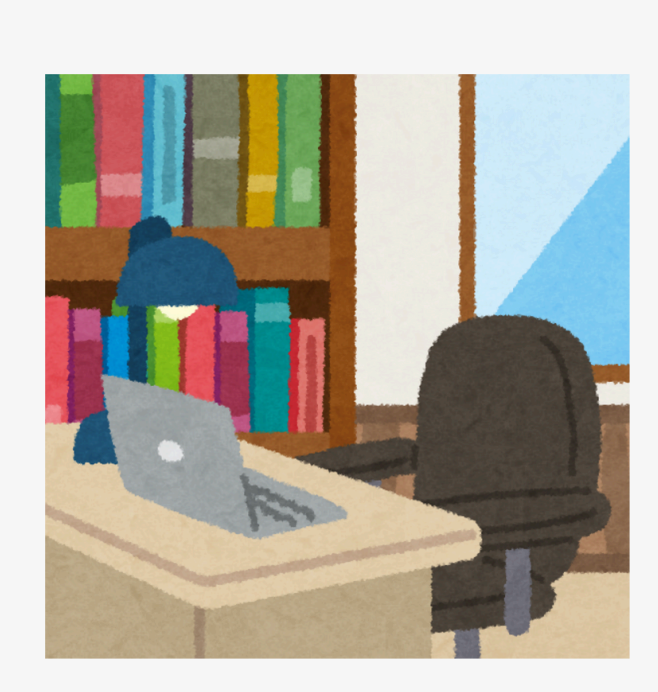

## Google

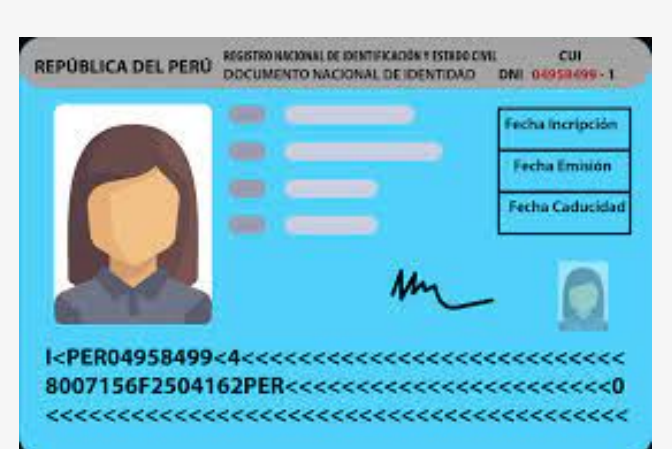

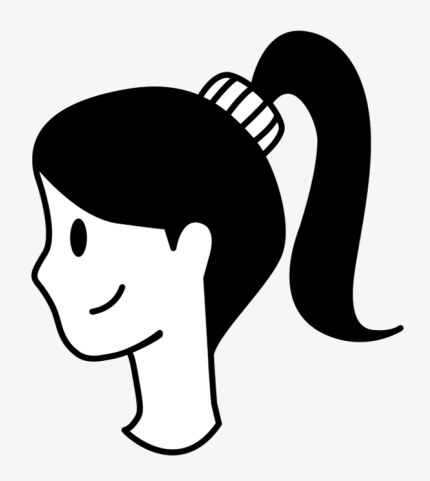

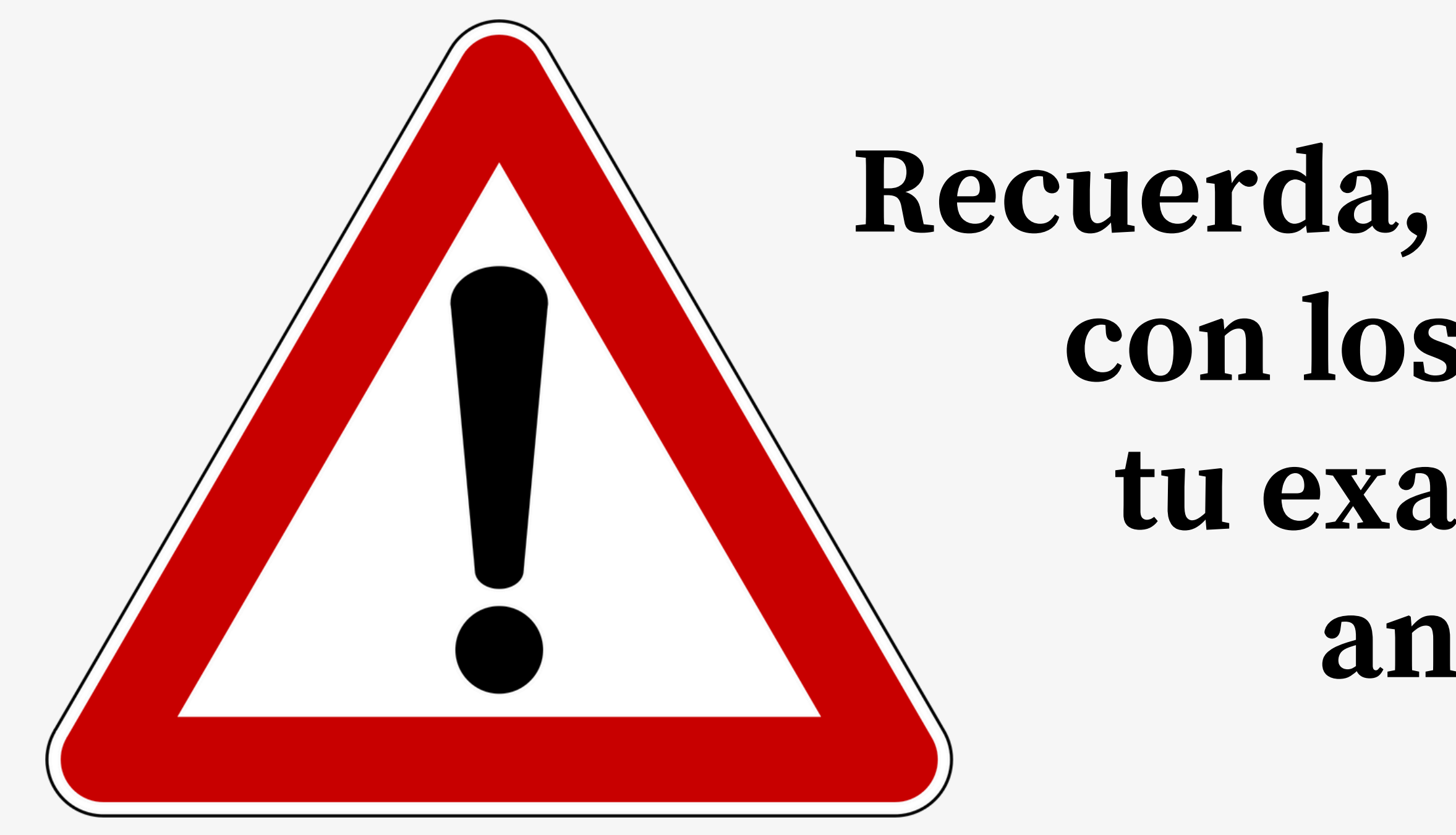

## Recuerda, si no cumples con los requisito tu examen será anulado

## Recomendaciones para rendir tu prueba

Contar con lápices, borrador, tajador, hojas en blanco y lentes (de lectura transparentes) en caso sea necesario.

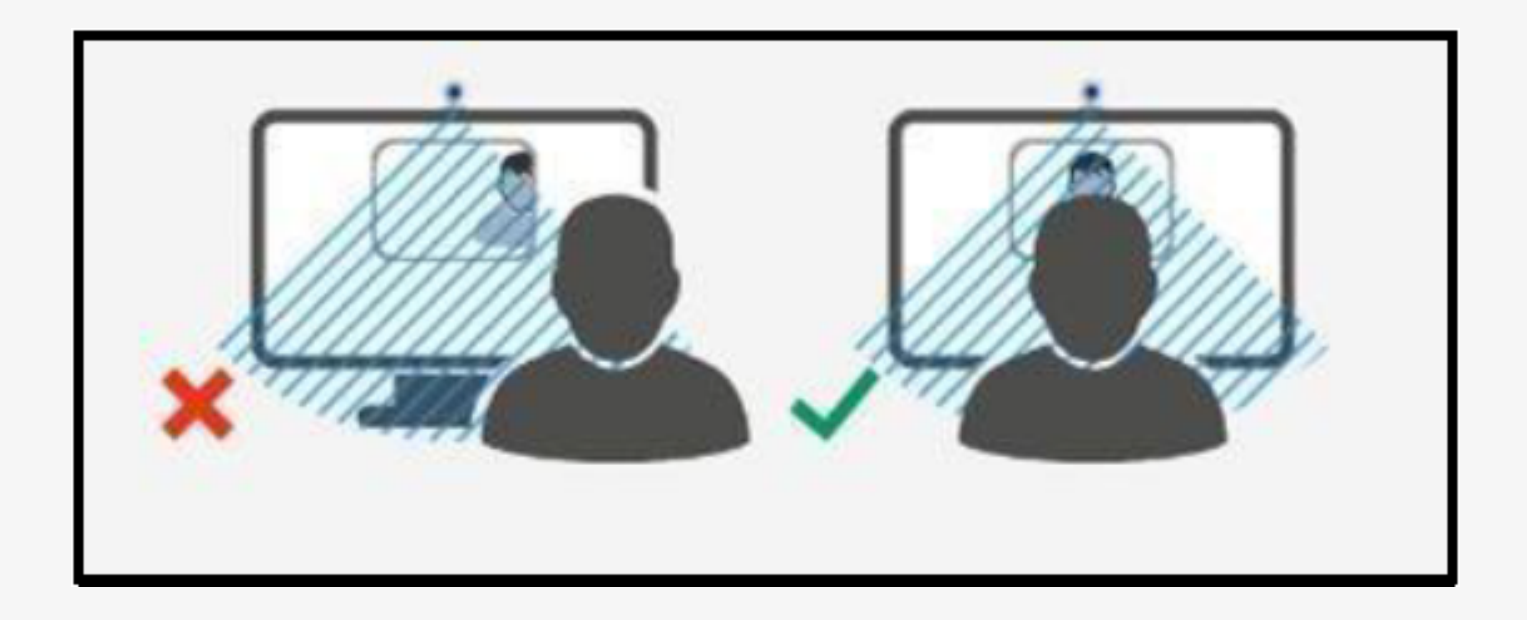

Posicionamiento: Centrado del marco de visión de la webcam.

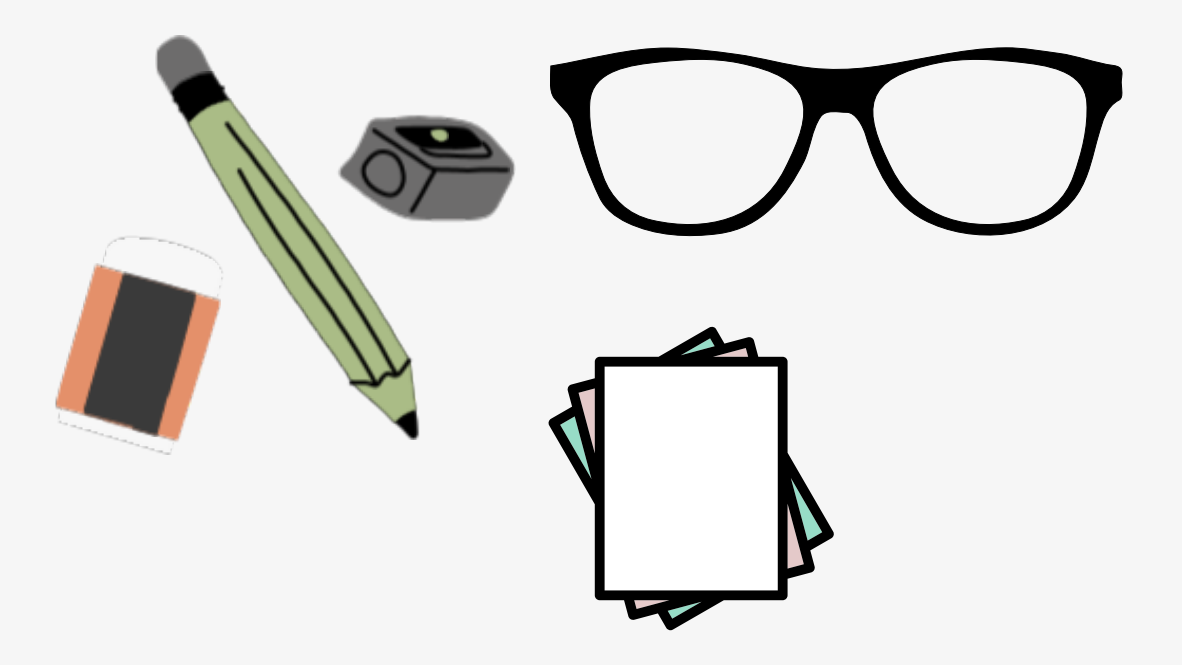

## Recomendaciones para rendir tu prueba

Iluminación: Evitar cualquier foco de luz detrás de la cabeza dado que ensombrece el rostro.

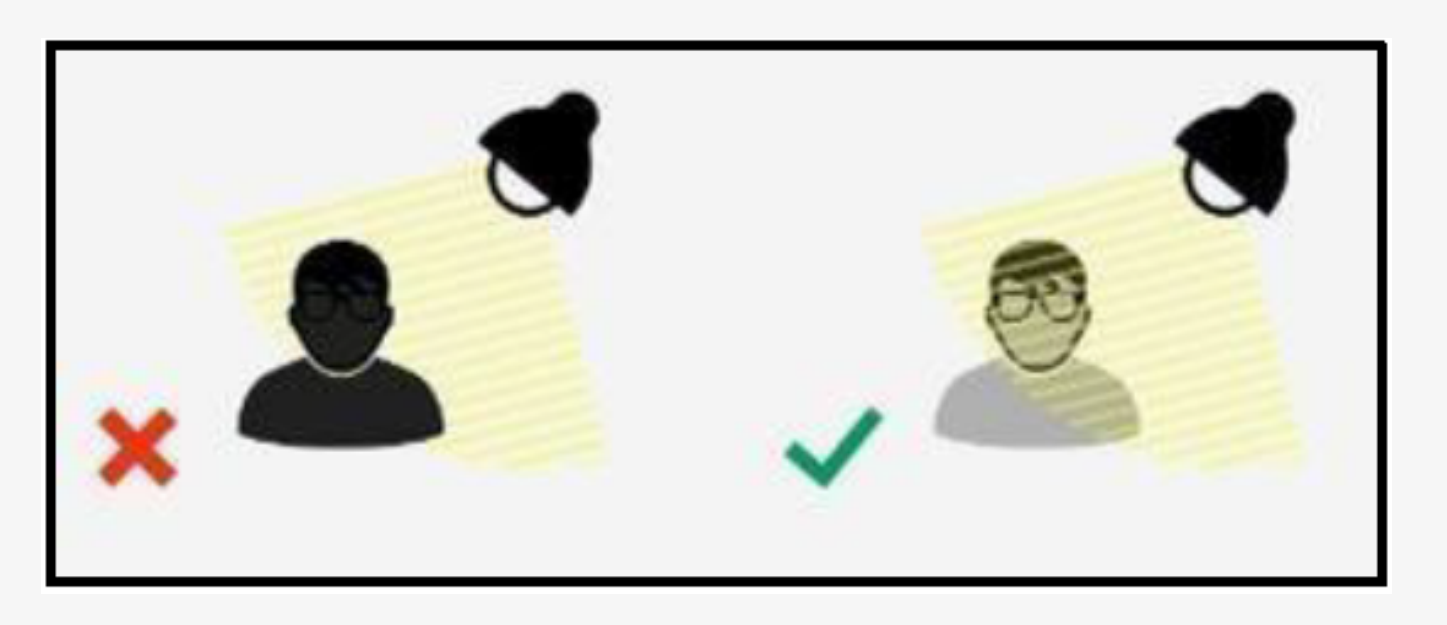

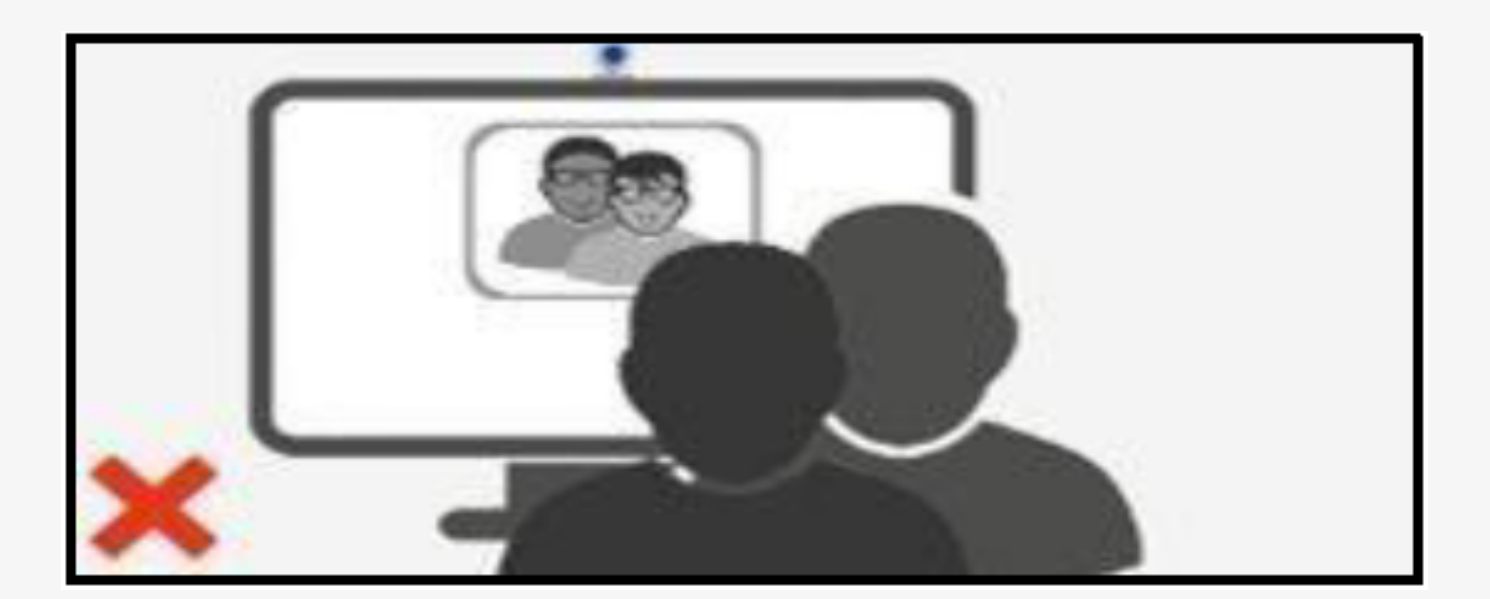

el rostro.

#### Iluminación: Evitar cualquier foco de luz detrás de la cabeza dado que ensombrece

## Está prohibido:

Está prohibido el uso de accesorios como: gorras, capuchas, chalinas, lentes oscuros, pulseras, relojes analógicos, aretes, pulseras, anillos o collares..

Está prohibido el uso de equipos electrónicos: celulares, audífonos o auriculares, calculadoras, tabletas, relojes smart, u otros accesorios informáticos o electrónicos.

Está prohibido navegar por otras páginas web o aplicaciones, adicionales a la plataforma del examen.

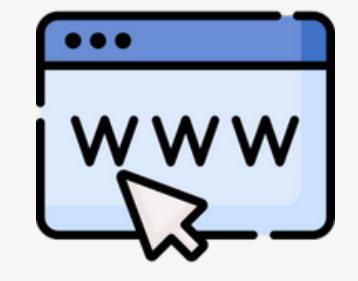

Está prohibido utilizar aplicaciones como Skype, Google Hangout, Facebook Messenger, etc.

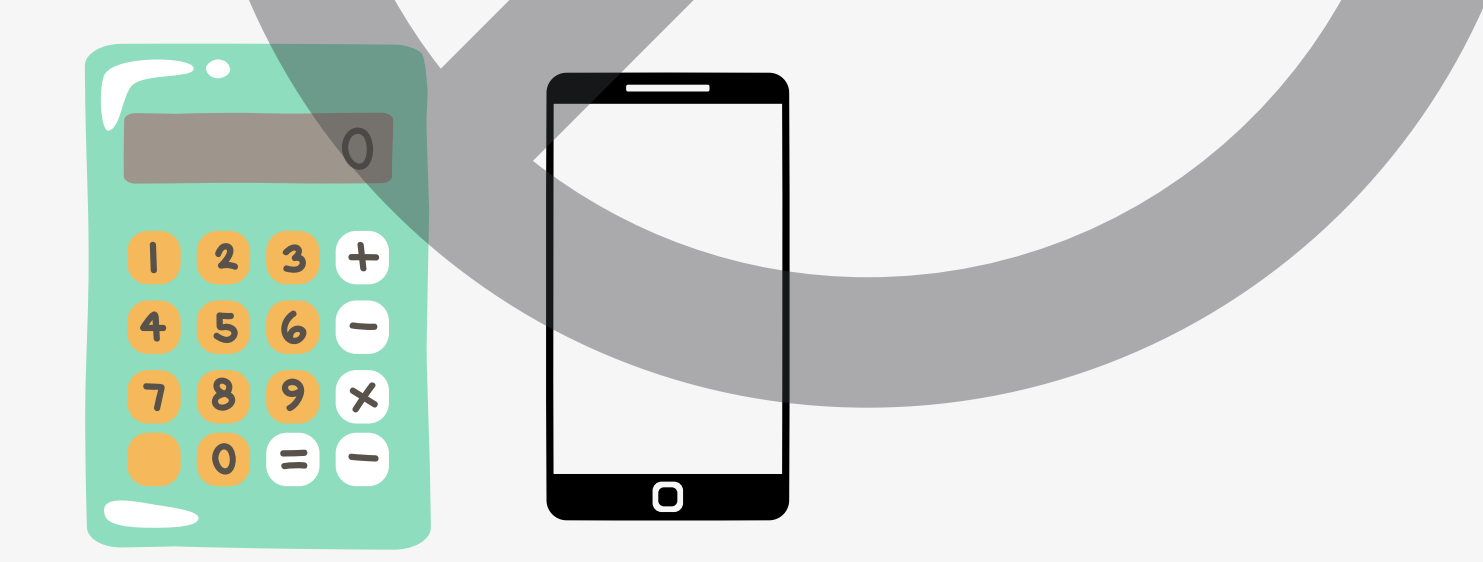

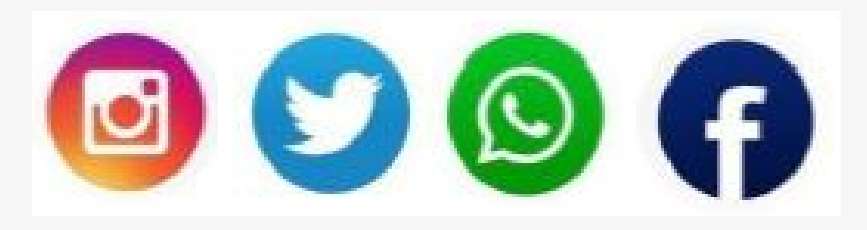

## El examen será anulado si:

- 1. Intenta ser suplantado por otra persona.
- 2. Conversa con otra persona durante el desarrollo del examen.

3. Se evidencia el ingreso de otras personas al ambiente donde el postulante se encuentre rindiendo el examen.

- 4. Establece contacto por cualquier medio con el exterior.
- 5. Tiene abierto o activo: Whatsapp u otras aplicaciones de escritorio(word, pdf, notepad etc).
- 6. Utiliza adicionalmente tabletas, celulares, calculadoras u otros objetos electrónicos.

7. Sale del entorno del examen o ingresar a otros programas o páginas web. Debe tener sólo la página examen abierta, ninguna otra página web.

8. Tiene abierto algún correo electrónico durante el examen en línea

## El examen será anulado si:

9. Se levanta y sale del enfoque de la cámara web, salvo la excepción contemplada en el siguiente ítem N°10.

10. Se ausenta de la captura de la cámara web fuera del intervalo de tiempo autorizado para el uso de los servicios higiénicos, según lo indicado en el ítem N°01 de las "Indicaciones Complementarias".

11. Usa gorros o sombreros, collares, relojes, pulseras, aretes, etc y si tiene el cabello suelto, ya que eso impide visualizar las orejas del postulante.

12. Tiene activado la opción de "Ocultar automáticamente la barra tareas", ya que lo que se requiere, es poder observar la barra de tareas.

13. Rinde la prueba en entornos o Sistemas Operativos no correspondientes a los especificados por la oficina de Admisión.

14. Usa otro navegador web diferente al Google Chrome.

# Indicaciones complementarias

1. Al llegar a la pregunta N°61 del examen, podrá hacer uso de los servicios higiénicos, para lo cual deberá tener presente las siguientes indicaciones:

a) Si usted **requiere** hacer uso de los servicios higiénicos contará con 10 minutos para ello. Al retornar deberá marcar cualquiera de las alternativas "CONTINUAR" para poder proseguir la prueba:

- Recuerde que contará con un intervalo de 10 minutos, como máximo permitido para poder ausentarse del ambiente donde esté realizando el examen.
- Durante ese tiempo **no deberá** permitir el ingreso de otras perso<mark>nas al ambiente de evaluación, y</mark> el aplicativo de monitoreo debe seguir activo.

b) Si usted NO requiere hacer uso de los servicios higiénicos, deberá marcar cualquiera de las alternativas "CONTINUAR" y Proseguir con el examen:

• Tenga presente que no habrá otra oportunidad para ausentarse y hacer uso de los servicios higiénicos.

# Indicaciones complementarias

2. Deberá tener su DNI en físico a la mano durante el examen en línea.

3. A medida que avance con cada bloque de preguntas, se ir<mark>án guardando y enviando al seleccionar</mark> "Siguiente página", y no podrá regresar para cambiar las respuestas anteriores.

4. Verificar un día antes, que no haya aplicaciones o programas (Calculadora, Skype, correo electrónico, etc) corriendo en segundo plano en el equipo que utiliza para rendir los exámenes en línea

5. Debe cerrar sesión de todos los programas como por ejemplo Skype, Teamviewer, Teams, Juegos en red, word, excel, powerpoint pdf, notepad.etc Además cerrar sesión de sus redes sociales

6.No debe copiar las preguntas de la evaluación. Tampoco debe hacer capturas de pantalla. Si se detecta que realiza alguna de estas acciones su examen será invalidado.

7.Tener activa la cámara web, con un enfoque que permita observar el rostro completo del alumno y contar con una iluminación adecuada.

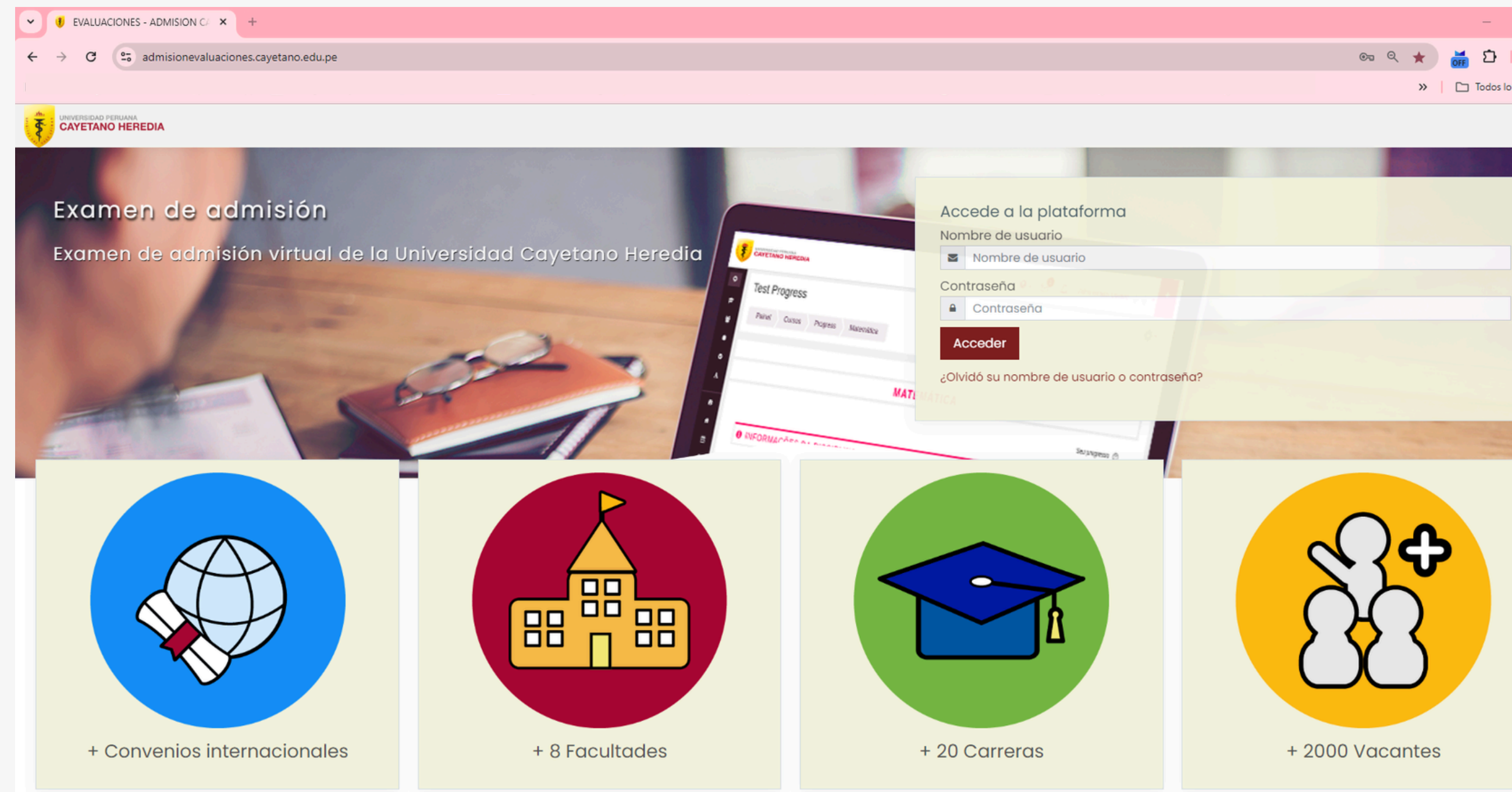

sistema de ingresar al Al evaluaciones de Cayetano, asegúrate de que el ícono del programa Proctorizer sea visible, ya que esto garantiza su correcto funcionamiento al inicio V durante todo el desarrollo del examen

En Acceso a la plataforma, ingresa el usuario y la contraseña que fueron enviados a su correo. decidiste Si cambiar tu contraseña, asegúrate de elegir una que recuerdes con facilidad, el proceso que ya para restablecerla puede tardar hasta 24 horas.

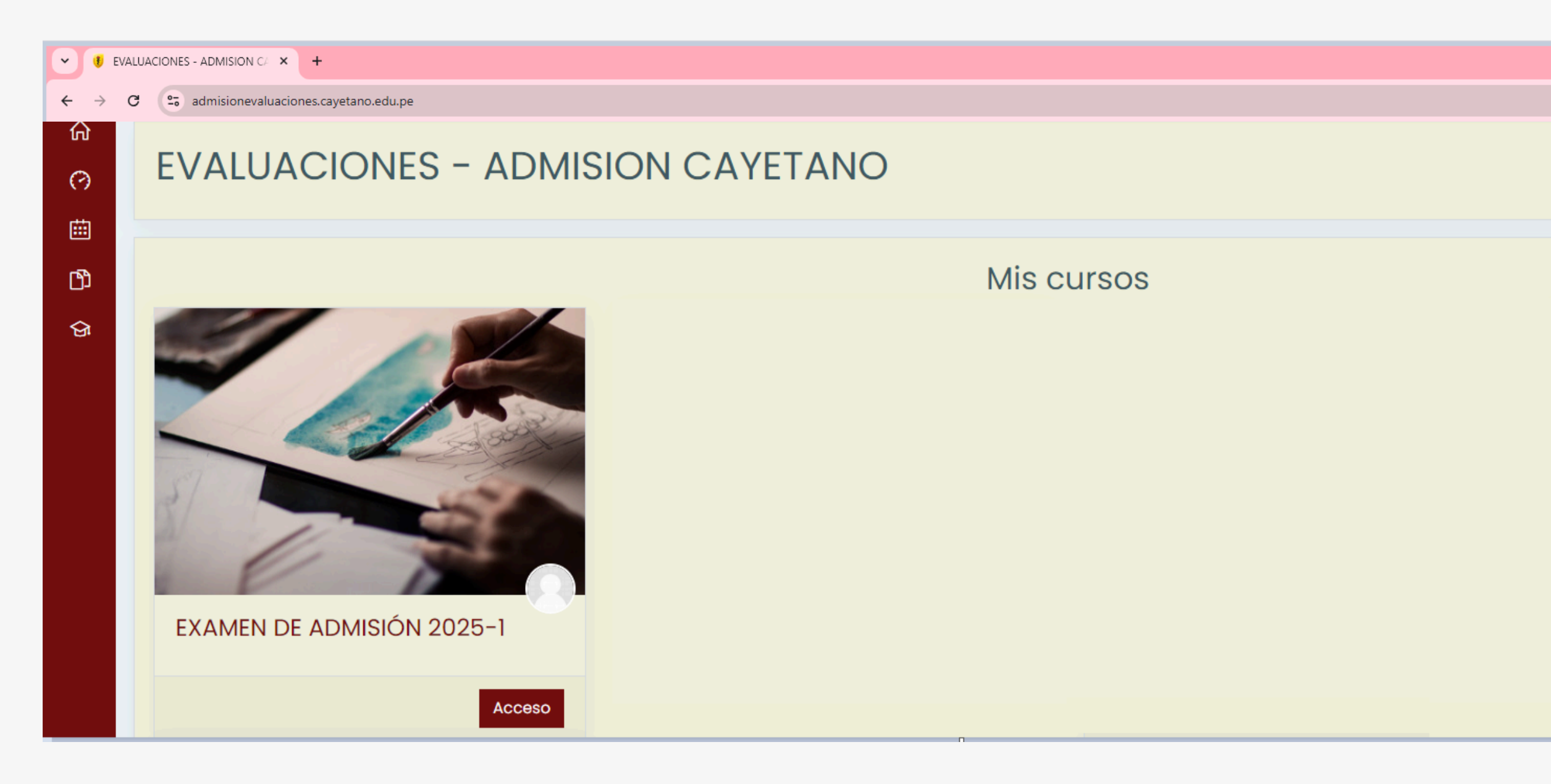

Tener en cuenta que el nombre del curso mostrado en la imagen es solo referencial. El día del examen se te indicará el nombre exacto, y será el único que estará visible y habilitado para su desarrollo.

Al ingresar al sistema de evaluaciones de Cayetano, el ícono del programa Proctorizer aparecerá como **OFF**, ya que aún no has iniciado el examen.

Se te mostrará un curso al cual tendrás acceso y deberás ingresar.

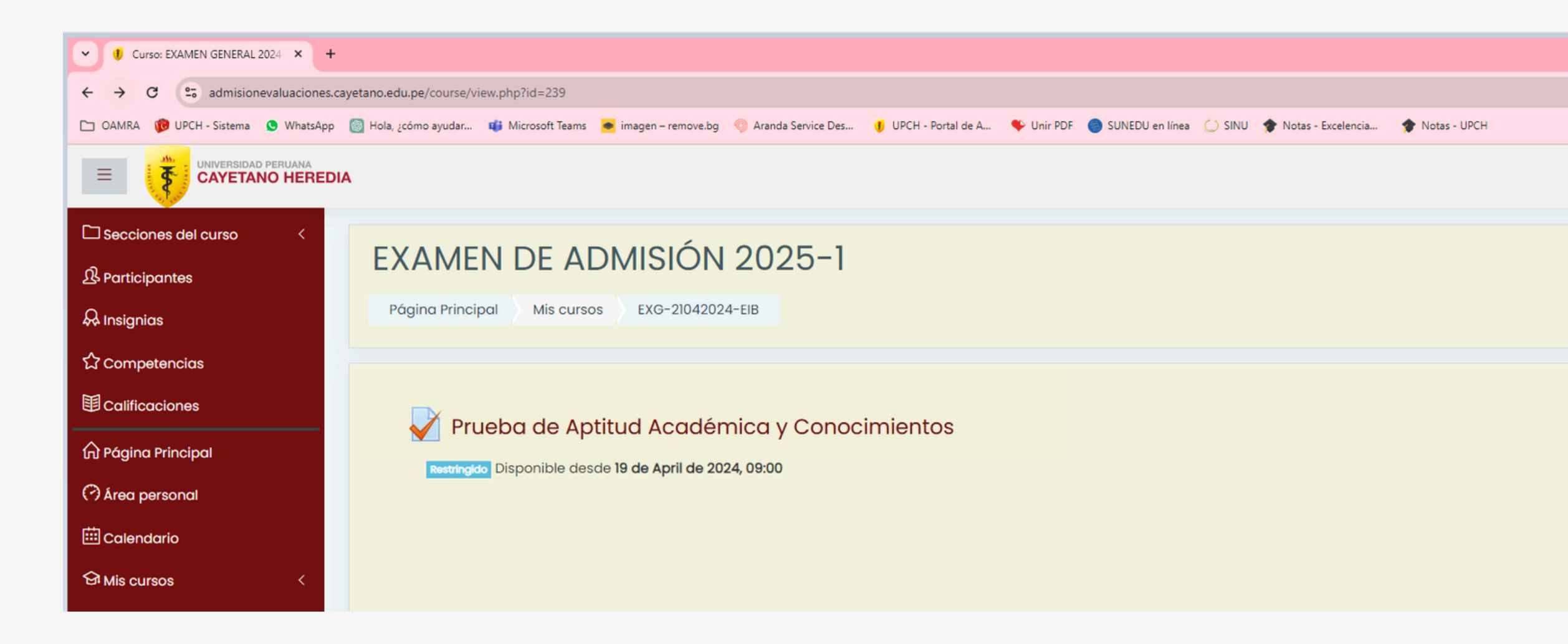

Tener en cuenta que el **nombre del examen, fecha y hora** mostrado en la imagen es solo referencial. El día del examen se te indicará el nombre exacto, y será el único que estará visible y habilitado para su desarrollo.

☆ ដ

» 🗅

O

Su prog

Al ingresar al curso, se mostrará el examen con la fecha de evaluación y hora de inicio del examen.

Debes dar click en **Prueba de** Aptitud Académica y Conocimiento para iniciar tu examen.

Cabe mencionar que aún el ícono del programa Proctorizer aparecerá como **OFF.** 

| ✓ I EXG-21042024-G1: Prueba de A × + |                                                                                                 |  |  |  |  |  |  |  |
|--------------------------------------|-------------------------------------------------------------------------------------------------|--|--|--|--|--|--|--|
| ← →                                  | ← → C s admisionevaluaciones.cayetano.edu.pe/mod/quiz/view.php?id=1762                          |  |  |  |  |  |  |  |
|                                      |                                                                                                 |  |  |  |  |  |  |  |
| Ξ                                    |                                                                                                 |  |  |  |  |  |  |  |
|                                      |                                                                                                 |  |  |  |  |  |  |  |
| ዄ                                    | EXAMEN DE ADMISIÓN 2025-1                                                                       |  |  |  |  |  |  |  |
| <b>&amp;</b>                         | Página Principal Mis cursos EXG-21042024-G1 General Prueba de Aptitud Académica y Conocimientos |  |  |  |  |  |  |  |
| ŝ                                    |                                                                                                 |  |  |  |  |  |  |  |
|                                      | Prueba de Aptitud Académica y Conocimientos                                                     |  |  |  |  |  |  |  |
| ራ                                    | Intentos permitidos: 1                                                                          |  |  |  |  |  |  |  |
| 0                                    | Este cuestionario está abierto en Monday, 25 de November de 2024, 09:00                         |  |  |  |  |  |  |  |
| -                                    | Este cuestionario se cerrará el Tuesday, 26 de November de 2024, 12:20                          |  |  |  |  |  |  |  |
|                                      | Límite de tiempo: 3 horas 20 minutos                                                            |  |  |  |  |  |  |  |
| ଜ                                    |                                                                                                 |  |  |  |  |  |  |  |
| ற                                    |                                                                                                 |  |  |  |  |  |  |  |
|                                      | Intente resolver el cuestionario ahora                                                          |  |  |  |  |  |  |  |
|                                      |                                                                                                 |  |  |  |  |  |  |  |

Tener en cuenta que el **nombre del examen, fecha y hora** mostrado en la imagen es solo referencial. El día del examen se te indicará el nombre exacto, y será el único que estará visible y habilitado para su desarrollo.

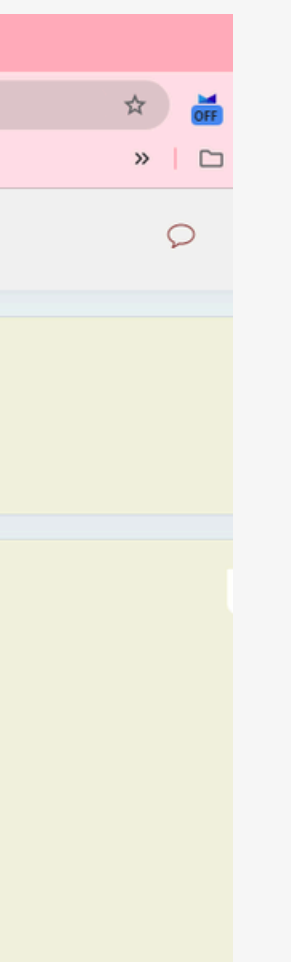

Al ingresar al prueba de aptitud académica y conocimiento, se mostrará información importante que debes tener en cuenta.

#### Debes dar click en **Intente** resolver el cuestionario ahora.

Cabe mencionar que aún el ícono del programa Proctorizer aparecerá como **OFF.** 

| 👻 🕖 E                    | EXG-21042024-G1: Prueba de A → × +                                                                                                    |       |  |  |  |  |
|--------------------------|----------------------------------------------------------------------------------------------------|-------|--|--|--|--|
| $\leftarrow \rightarrow$ | C admisionevaluaciones.cayetano.edu.pe/mod/quiz/view.php?id=1762                                                                                          | \$    |  |  |  |  |
|                          |                                                                                                    | »     |  |  |  |  |
| ≡                        |                                                                                                    | 0     |  |  |  |  |
| □<br>&<br>&<br>&<br>&    | EXAMEN DE ADMISIÓN 2025-1         Página Principal       Mis cursos       EXG-21042024-G1       General       Prueba de Aptitud Académica y Conocimientos |       |  |  |  |  |
| Ē                        | Prueba de Aptitud Académica y Conocimientos                                                                                                    |       |  |  |  |  |
| ଜ                        | Comenzar intento ×                                                                                                    |       |  |  |  |  |
| 0                        | Tiempo del cuestionario                                                                                                    |       |  |  |  |  |
| Ē                        | El cuestionario tiene un tiempo límite de 3 horas 20<br>minutos. El tiempo empezará a contar desde el                                                     |       |  |  |  |  |
| ଜ                        | momento en el que inicie su intento y debe<br>presentarlo antes de que el tiempo termine ¿seguro                                                          |       |  |  |  |  |
| ß                        | que desea empezar anora?                                                                                                    |       |  |  |  |  |
|                          | Comenzar intento Cancelar                                                                                                    |       |  |  |  |  |
|                          |                                                                                                    |       |  |  |  |  |
|                          | C s admisionevaluaciones.cayetano.edu.pe/mod/quiz/view.php?id=1762                                                                                        | *     |  |  |  |  |
|                          |                                                                                                    | »   🗅 |  |  |  |  |
| ≡                        |                                                                                                    | Q     |  |  |  |  |
|                          |                                                                                                    |       |  |  |  |  |
| <br>&                    | EXAMEN DE ADMISIÓN 2025-1                                                                                                    |       |  |  |  |  |
| æ                        | Página Principal         Mis cursos         EXG-21042024-G1         General         Prueba de Aptitud Académica y Conocimientos                           |       |  |  |  |  |
| ☆                        |                                                                                                    |       |  |  |  |  |
| Ē                        | Prueba de Aptitud Académica y Conocimientos                                                                                                    |       |  |  |  |  |
| ଜ                        | ¿Estas seguro que quieres iniciar tu examen?                                                                                                    |       |  |  |  |  |
| Θ                        |                                                                                                    |       |  |  |  |  |
| Ē                        |                                                                                                    |       |  |  |  |  |
| ଜ                        |                                                                                                    |       |  |  |  |  |
| C)                       |                                                                                                    |       |  |  |  |  |

Tener en cuenta que el **nombre del examen, fecha y hora** mostrado en la imagen es solo referencial.

El día del examen se te indicará el nombre exacto, y será el único que estará visible y habilitado para su desarrollo.

El sistema volver a consultarte hasta en 2 ocasiones si ya te encuentras listo para iniciar la prueba y te brinda mayor información.

Cabe mencionar que aún el ícono Proctorizer del programa aparecerá como OFF.

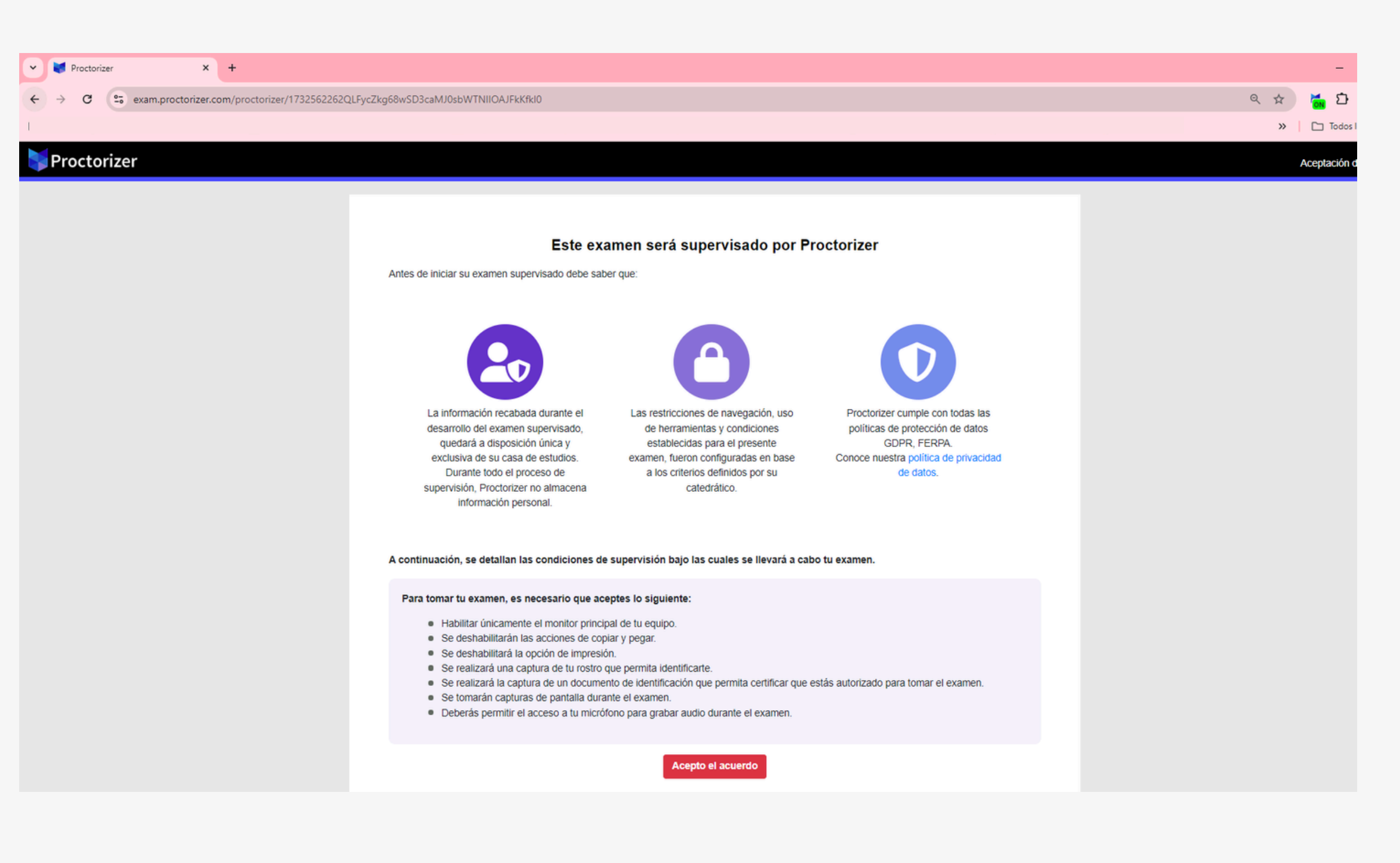

Al confirmar por segunda vez el sistema te enviará al programa **Proctorizer** y solicitará que hagas de validaciones serie una importantes para el desarrollo del el sistema de examen, evaluaciones de Cayetano se cerrará momentáneamente hasta que realices las validaciones solicitadas por el programa

Cabe mencionar que para esta etapa el ícono del programa **Proctorizer** aparecerá como **ON** 

| roctorizer |                                                                                                    |  |
|------------|----------------------------------------------------------------------------------------------------|--|
|            | Advertencias<br>Recuerda que podrías ser expulsado o que se considere como abandono si realizas alguna de las siguientes<br>acciones durante el examen:                                                                                                    |  |
|            | <ul> <li>No mantener la pantalla compartida activa.</li> <li>Revocar el permiso de la cámara o el micrófono.</li> <li>Cerrar la pestaña del navegador.</li> <li>Cerrar la ventana de capturas antes o después del examen.</li> <li>Si desinstalas o deshabilitas la extensión, se enviará una alerta a tu profesor.</li> </ul> Ten en cuenta que algunas funciones podrían estar deshabilitadas según la configuración del examen. |  |
|            | Acepto                                                                                                    |  |

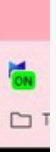

#### Leer atentamente las indicaciones brindadas por el programa

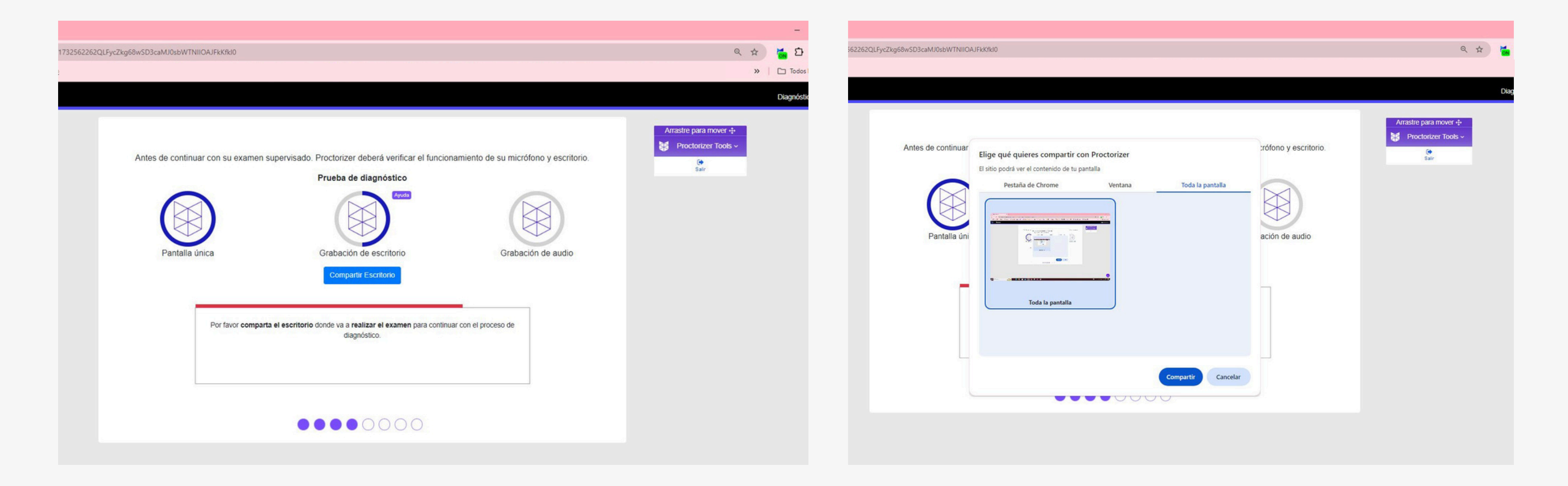

Te solicitará compartir el escritorio, para lo cual debes dar click en **compartir el** escritorio y con ello la siguiente ventana deberás dar click en toda la pantalla y finalizar con el click en compartir

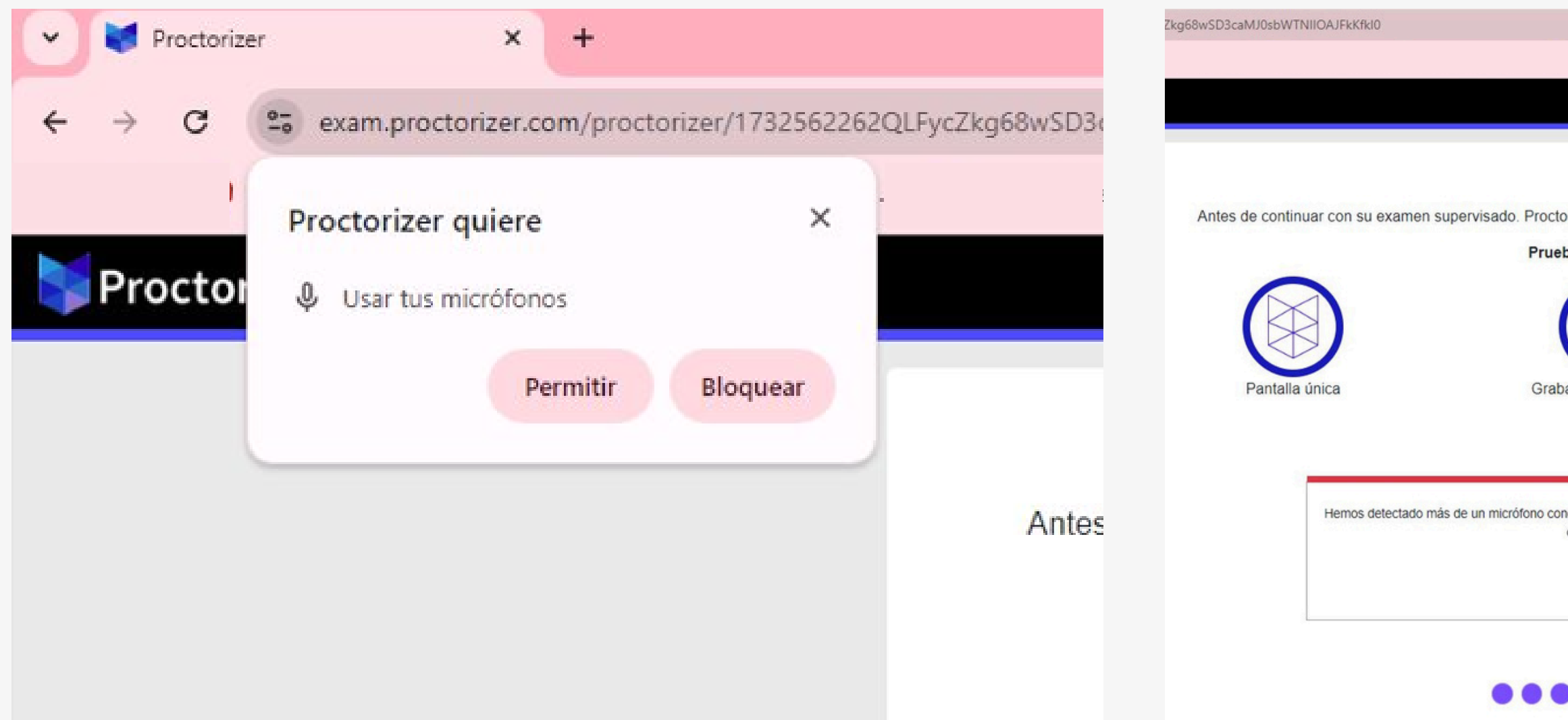

Luego te solicitará compartir el audio, permitir el uso de micrófonos; al realizar este paso verifica que no esté conectado ningún dispositivo como audífonos en cable o inalámbricos. Debe ser el micrófono - audio debe ser del escritorio.

|                                                        | ୍                                                                                                    | ☆  | 🔂 🖸 🛛           |
|--------------------------------------------------------|----------------------------------------------------------------------------------------------------|----|-----------------|
|                                                        |                                                                                                    |    |                 |
|                                                        |                                                                                                    | Ал | astre para move |
|                                                        |                                                                                                    | M  | Proctorizer Too |
|                                                        |                                                                                                    |    | ()<br>Sair      |
| rizer deberá verificar el funcio                       | onamiento de su micrófono y escritorio.                                                                                                    |    |                 |
| a de diagnóstico                                       |                                                                                                    |    |                 |
| Ayuda                                                  |                                                                                                    |    |                 |
| ación de escritorio                                    | Grabación de audio                                                                                                    |    |                 |
|                                                        | Predeterminado - Mic 🗢 Usar Micrófono                                                                                                    |    |                 |
|                                                        | Predeterminado - Micrófono de escritorio (3- Microsoft® LifeCam HD-3000) (045e:0810)<br>Comunicaciones - Micrófono de escritorio (3- Microsoft® LifeCam HD-3000) (045e:0810) |    |                 |
|                                                        | Micrófono de escritorio (3- Microsoft® LifeCam HD-3000) (045e:0810)                                                                                                    |    |                 |
| ectado a su dispositivo, elija un m<br>con el proceso. | crófono para continuar                                                                                                    |    |                 |
| 0000                                                   |                                                                                                    |    |                 |

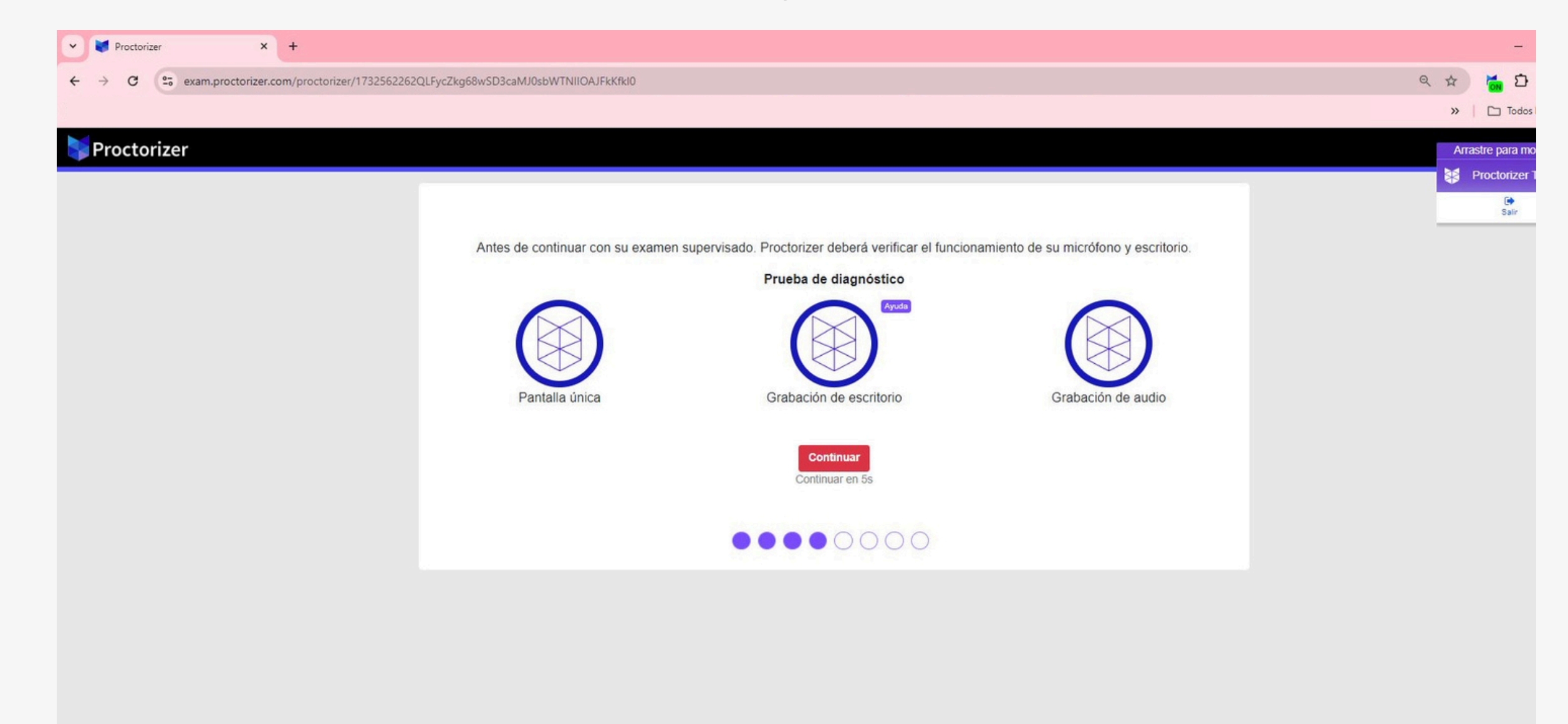

Luego te solicitará compartir el audio, al realizar este paso verifica que no esté conectado ningún dispositivo como audífonos en cable o inalámbricos. Debe ser el micrófono - audio debe ser del escritorio.

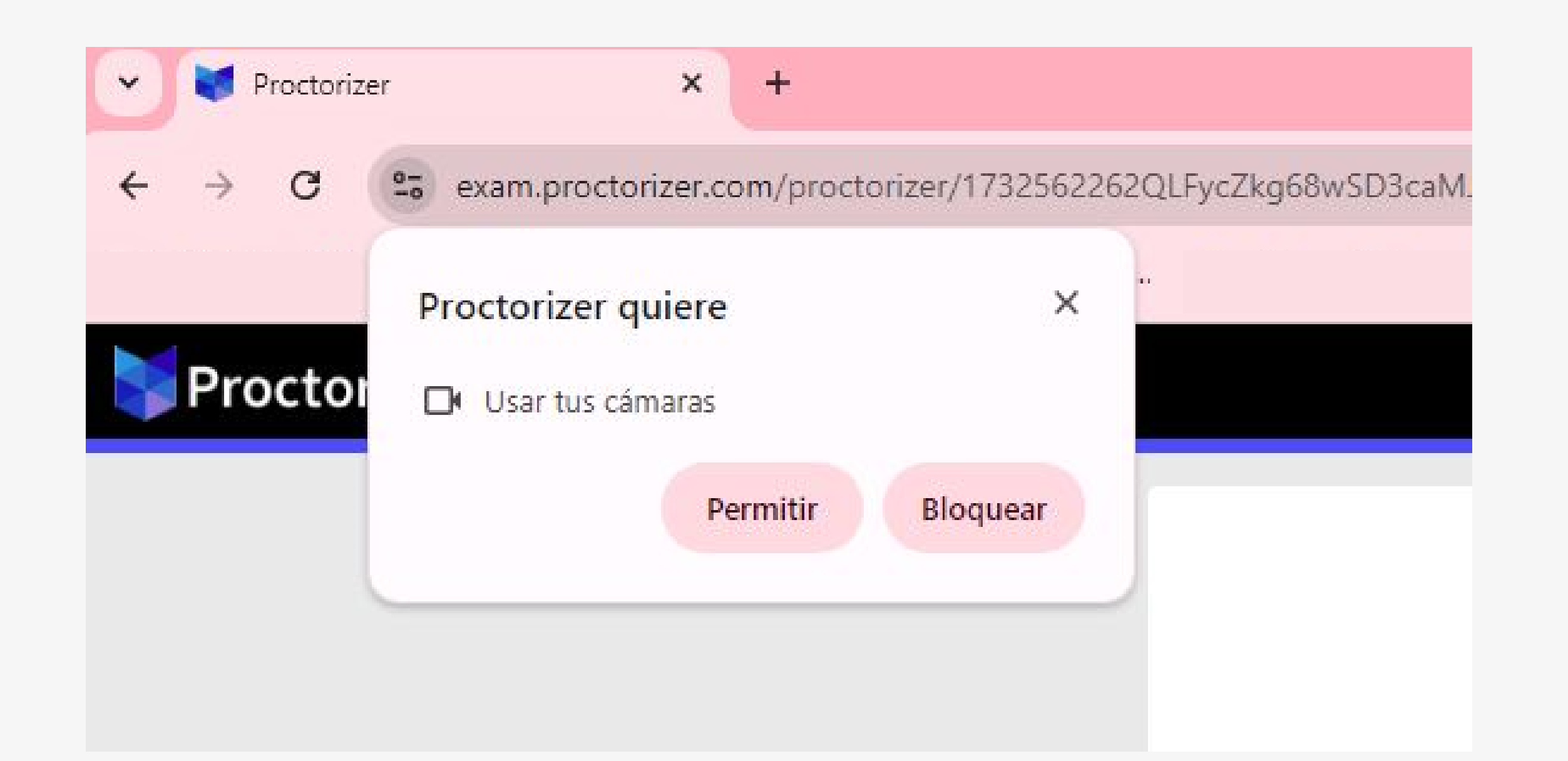

Permitir el uso de la cámara, para luego iniciar el registro de imagen y documento de identidad

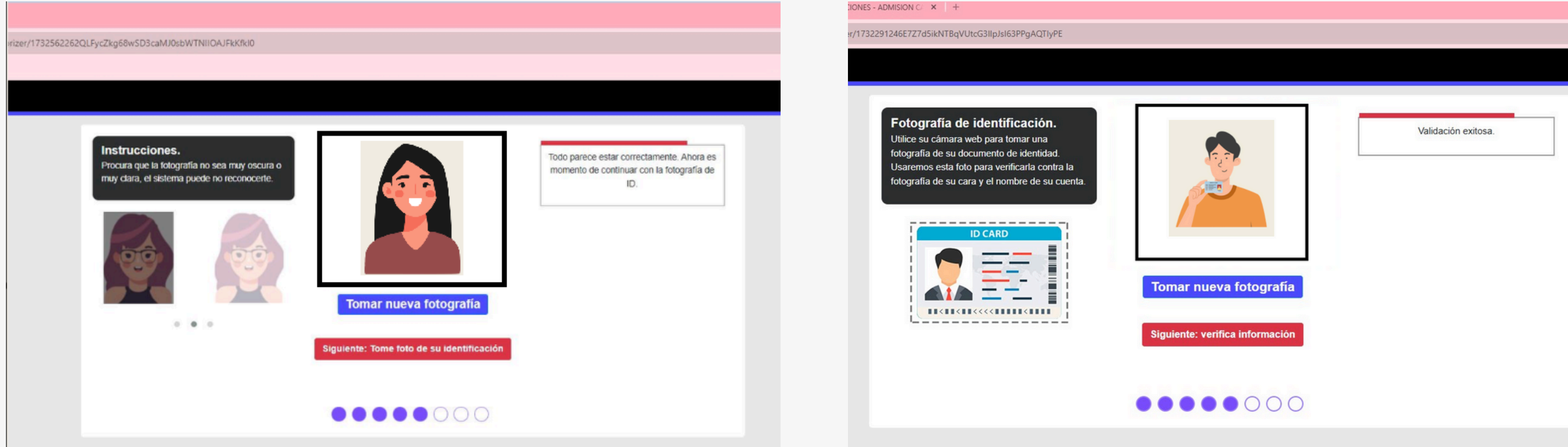

Seguir las indicaciones para la toma de foto y tu documento de identidad, no saliendo de los márgenes solicitados. Luego de ello te saldrá un resumen de ambas fotos tomadas y debes dar click en siguiente

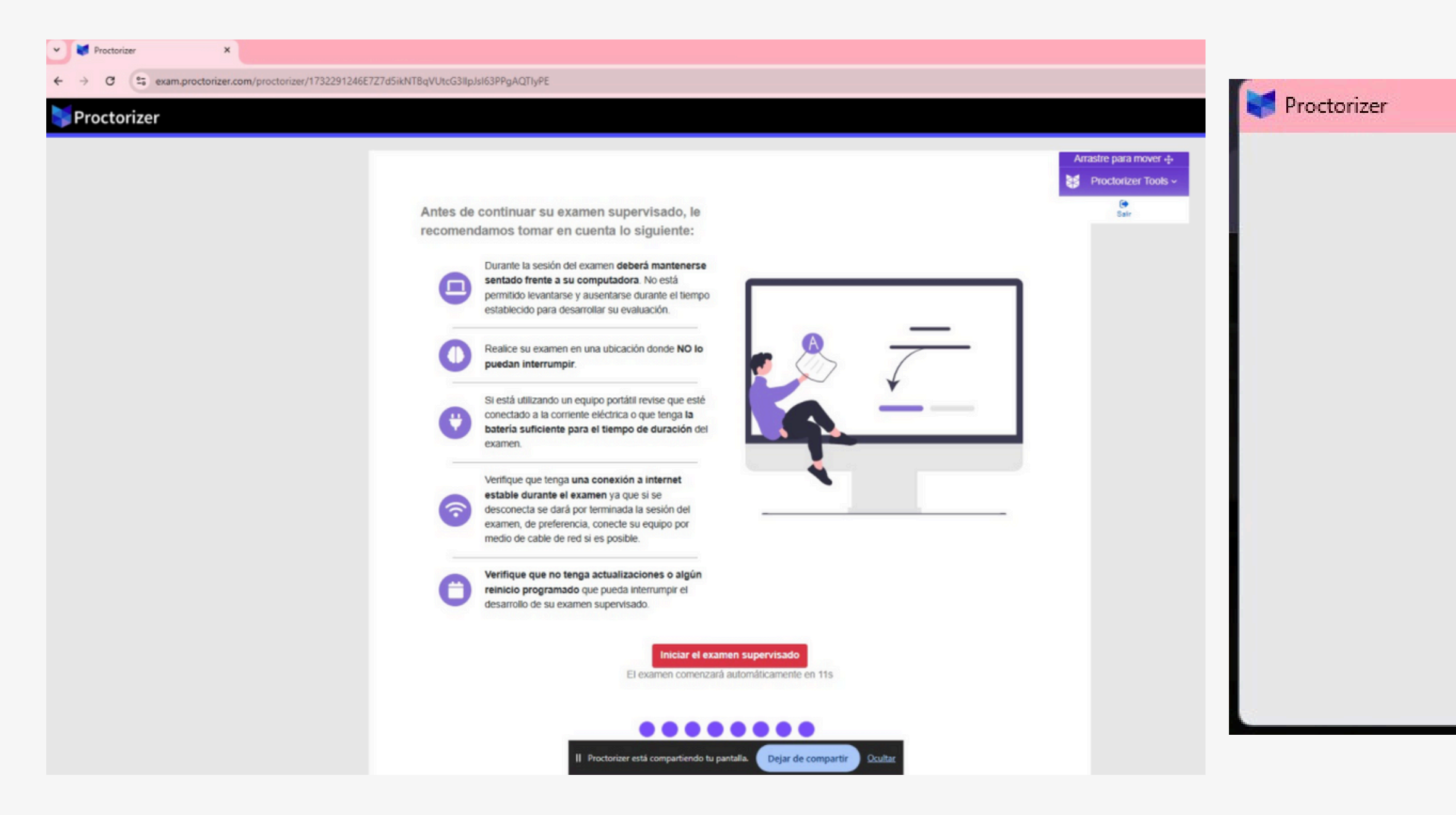

Se te brindaran unas indicaciones finales y con ello puedes iniciar el examen, la ventana del programa se cerrará y se abrirá una ventana adicional indicando que puedes continuar con el examen y luego de ellos podrás visualizar nuevamente la pestaña del sistema de evaluaciones de Cayetano

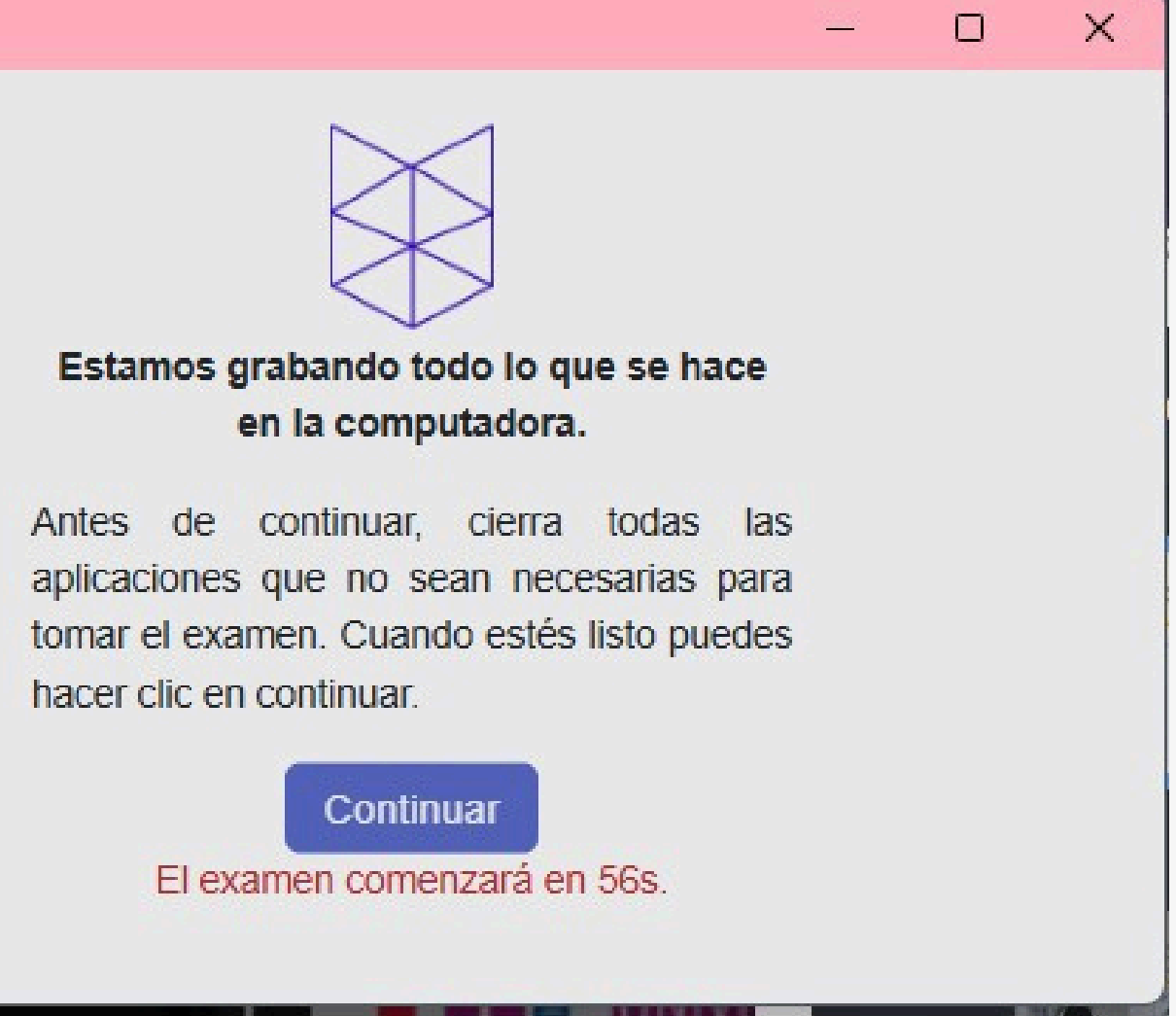

## Contacto e información

CORREO ELECTRÓNICO admision.soporte@oficinas-upch.pe

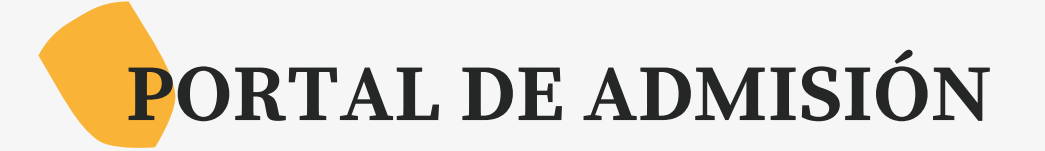

https://postula.upch.edu.pe

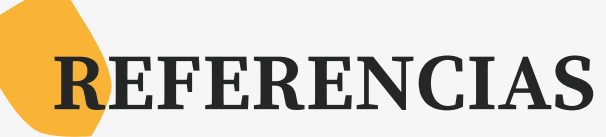

- Guía del Postulante e información de Admisión
- <u>Reglamento de Admisión al Pregrado</u>

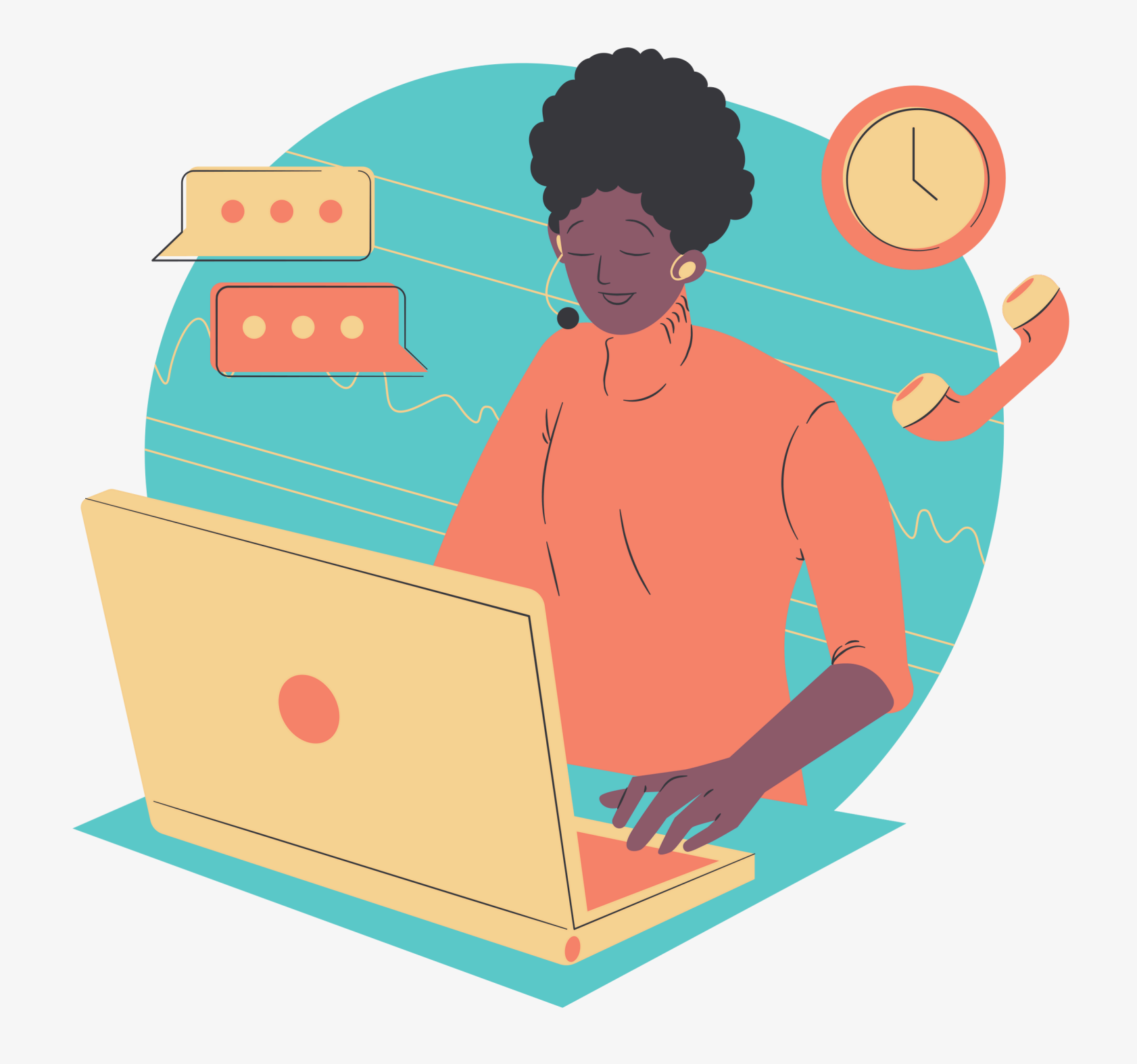

# ;Te esperamos!

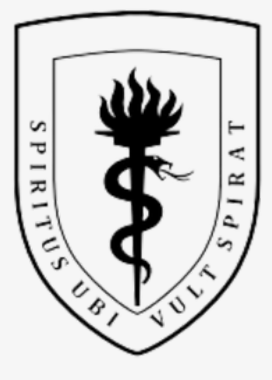

#### UNIVERSIDAD PERUANA CAYETANO HEREDIA

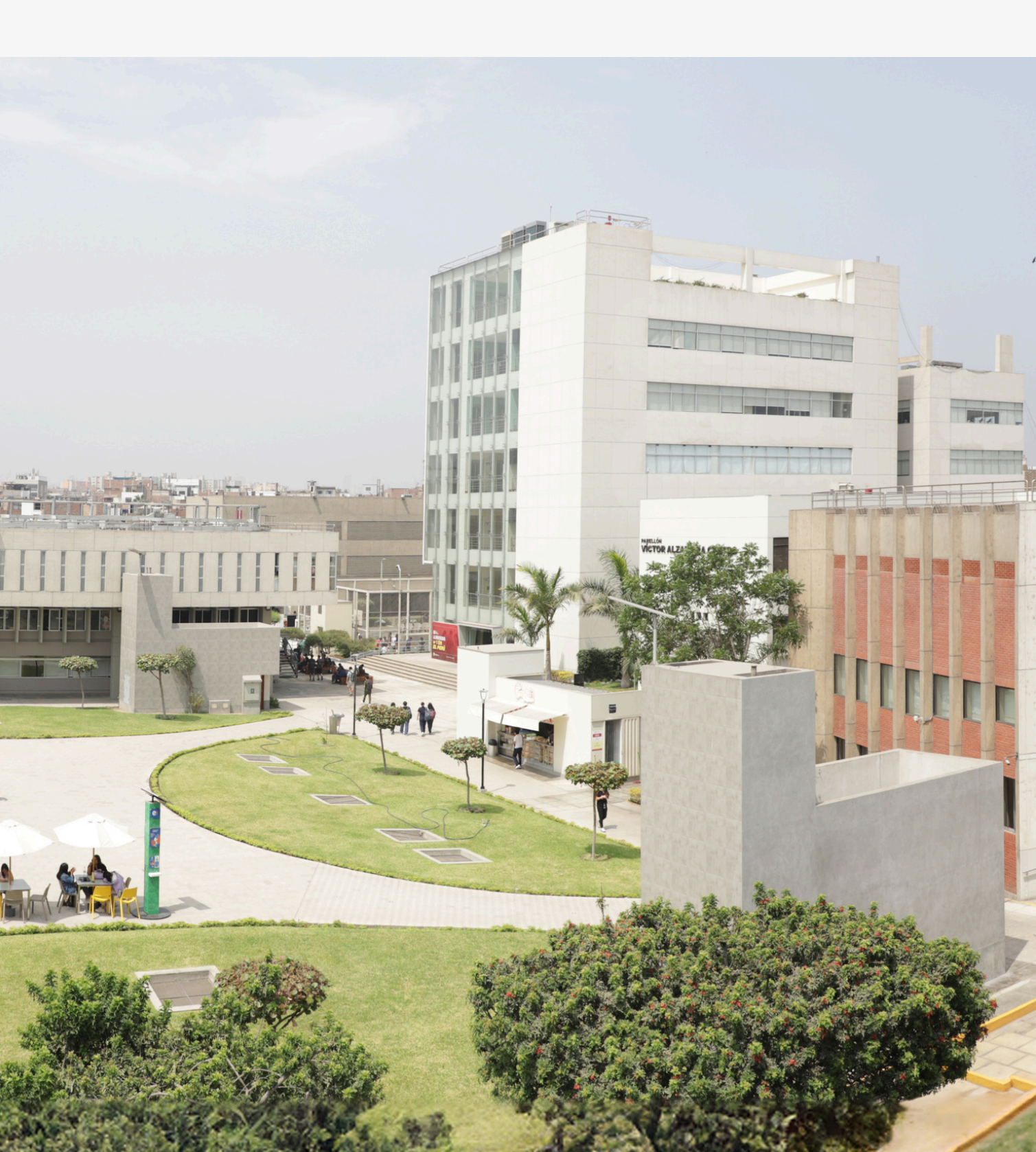